# คู่มือการใช้งาน

ระบบเปิดเผยข้อมูลการใช้จ่ายเงินหรือทรัพย์สิน ให้สื่อมวลชนด้วยวิธีการทางอิเล็กทรอนิกส์

สำหรับหน่วยงานของรัฐ

สำนักงานการตรวจเงินแผ่นดิน

เป็นระบบที่จัดทำขึ้นเพื่อเป็นเครื่องมือให้ หน่วยงานของรัฐปฏิบัติตาม

"ประกาศคณะกรรมการตรวจเงินแผ่นดิน เรื่อง การเปิดเผยการ ใช้จ่ายเงินหรือทรัพย์สินของหน่วยงานของรัฐให้สื่อมวลชนเพื่อ ประโยชน์ในการโฆษณาหรือประชาสัมพันธ์ พ.ศ. 2562"

(ประกาศในราชกิจจานุเบกษา เล่ม 137 ตอนที่ 6 ก ลงวันที่ 23 มกราคม 2563)

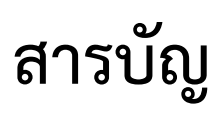

| การลงทะเบียนขอใช้งานระบบ                               |    |
|--------------------------------------------------------|----|
| การเข้าสู่ระบบ                                         |    |
| หน้าหลักของระบบ                                        | 5  |
| การเพิ่มข้อมูลโครงการ                                  | 6  |
| การแก้ไขข้อมูลโครงการ                                  |    |
| การลบข้อมูลโครงการ                                     |    |
| การเพิ่มข้อมูลการเบิกจ่าย                              |    |
| การแก้ไขข้อมูลการเบิกจ่าย                              |    |
| การลบข้อมูลการเบิกจ่าย                                 |    |
| การเปลี่ยนรหัสผ่าน                                     |    |
| การกำหนดรหัสผ่านใหม่ สำหรับกรณีที่จำรหัสผ่านเดิมไม่ได้ | 21 |
| ออกจากระบบ                                             | 22 |

#### การลงทะเบียนขอใช้งานระบบ

 ให้เข้าเว็บไซต์สำนักงานการตรวจเงินแผ่นดิน https://www.audit.go.th แล้วคลิกที่หัวข้อ ระบบ เปิดเผยข้อมูลการใช้จ่ายเงินหรือทรัพย์สินให้สื่อมวลชนด้วยวิธีการทางอิเล็กทรอนิกส์ หรือเข้าสู่ ระบบโดยตรงทาง https://e-media.audit.go.th ดังภาพที่ 1

|                                  |                                                                                                    |                                                                                                    | 🕩 ເຫັກສູ່ຈະນານ                                            |
|----------------------------------|----------------------------------------------------------------------------------------------------|----------------------------------------------------------------------------------------------------|-----------------------------------------------------------|
| สำนักงานการต                     | ารวอเงินแผ่นดิน<br>มงินหรือทรัพย์สินให้สือมวลชนตัวยวิธีการทางอิเล็กทรอนิกส                                                                                                    |                                                                                                    |                                                           |
| หน้าแรก ตัดต่อสอบถาม             |                                                                                                    |                                                                                                    |                                                           |
| เข้าสู่ระบบ<br>ชื่อผู้ให้งาน *   | ขั้นตอนการลงทะเบียนขอใช้งานระบบ<br>STEP 1                                                                                                    | J<br>STEP 3                                                                                                    | STEP 5                                                    |
| เข้าสู่ระบบ<br>กำหนดรรัสส่านใหม่ | Download uuuaantuduue Ahuna<br>https://e-media.audit.go.th                                                                                                    | <ul> <li>มนอย่างเคราะเกลาะ<br/>เหม่วยจานของรัฐเพื่อองนาม<br/>เนางดอพัฐรัฐรัฐรัฐรัฐรัฐรัฐรัฐรัฐรัฐรัฐรัฐรัฐรั</li></ul> | lđšu Usemane &<br>Password<br>melu 7 đường                |
|                                  | STEP 2<br>ກຣຫອ້ອນຸລ<br>ແບບລວກະເບັ                                                                                                    | STEP 4<br>ใน ส่งแบนลง<br>เช่นๆ ให้ สดง. ผ่<br>(จันล: e                                                                 | ກະເບັຍນ<br>humຈ<br>media@oag.go.th)<br>ອນຸມີຕີ<br>ກມຮະບບໆ |
|                                  | <ol> <li>ดาวน์โหลดแบบลงทะเบียนขอใช้งานระบบ</li> <li>กรอกข้อมูลในแบบลงทะเบียนขอใช้งานระบบ</li> <li>น่าแบบลงทะเบียนขอใช้งานระบบ เสนอผู้บังคับบัญ</li> <li>ส่งแบบลงทะเบียนขอใช้งานระบบ ให้ส่านักงานการ</li> <li>ส่านักงานการดรวจเงินแผ่นดินจะส่ง Username แล</li> </ol> | ช่าลงนาม<br>ดรวจเงินแผ่นดินทางอีเมล <b>e-media@oag.go.th</b><br>งะ Password ไห้ผู้ลงทะเบียนทางอีเมลที่ระบุในแบบล       | งทะเมือนขอใช้งานระบบ ภายใน 7 รันทำการ                     |
|                                  | ดาวน์โหลด<br>• <u>แบบลงทะเบียนขอใช้งานระบบ</u>                                                                                                    |                                                                                                    |                                                           |
|                                  | สำนักงานการครวจเงินแผ่นดับ อนนพระรามที่ 6 แร                                                                                                    | ยวงหญาโท เขอหญาโท กรุงเทพา 10400                                                                                       |                                                           |

ภาพที่ 1

#### 2. ให้ดาวน์โหลด **แบบลงทะเบียนขอใช้งานระบบ** ตัวอย่าง ดังภาพที่ 2

|                                                                                                    | -                                                                                                    | + 1 4 4                                                                                                  |
|----------------------------------------------------------------------------------------------------|----------------------------------------------------------------------------------------------------|----------------------------------------------------------------------------------------------------|
|                                                                                                    |                                                                                                    | A CONTRACTOR                                                                                             |
|                                                                                                    | แบบลงทะเบียนขอใช้งานร                                                                                                    | ะบบการเปิดเผยข้อมูลทางอิเล็กทรอนิกส์                                                                     |
|                                                                                                    | (การใช้จ่ายเงินหรือทรัพย์สินให้สื่อมวล                                                                                                    | ลชนเพื่อประโยชน์ในการโฆษณาหรือประชาสัมพันธ์)                                                             |
| <u>ข้อมูล</u>                                                                                                    | หน่วยงาน                                                                                                    |                                                                                                    |
| -                                                                                                    | ประเภทหน่วยงาน :                                                                                                    |                                                                                                    |
|                                                                                                    | ส่วนราชการ                                                                                                    | รัฐวิสาหกิจตาม พรบ. วิธีการงบประมาณ                                                                      |
|                                                                                                    | องค์การมหาชน                                                                                                    | ทุ่นหมุนเวียนที่มีฐานะเป็นนิติบุคคล                                                                      |
|                                                                                                    | องค์กรปกครองส่วนท้องถิ่น                                                                                                    | หน่วยงานอื่นของรัฐตามที่กฎหมายกำหนด                                                                      |
|                                                                                                    | หน่วยงานของรัฐสภา ศาลยุติธ                                                                                                    | รรม ศาลปกครอง ศาลรัฐธรรมนูญ องค์กรอิสระตามรัฐธรรมนูญ                                                     |
|                                                                                                    | และองค์กรอัยการ                                                                                                    |                                                                                                    |
|                                                                                                    | กระทรวง :                                                                                                    | กรม :                                                                                                    |
|                                                                                                    | ชื่อหน่วยงาน :                                                                                                    | <i><i>v</i>, (<b>N</b><sup>2</sup></i>                                                                   |
|                                                                                                    | ที่อยู่ :                                                                                                    | 6/6(/0                                                                                                   |
|                                                                                                    | ตำบล/แขวง :                                                                                                    | อำเภอ/เขต :                                                                                              |
|                                                                                                    | จังหวัด :                                                                                                    | รหัสไปรษณีย์ :                                                                                           |
|                                                                                                    | โทรศัพท์ :                                                                                                    |                                                                                                    |
| <u>ขอมูล</u> :                                                                                                    | ส่วนบุคคลของผู้ลงทะเบียน                                                                                                    | NPS Y                                                                                                    |
| ขอมูล                                                                                                    | ชื่อ - สกุล :                                                                                                    | (กรุณาระบุคำบำหน้านามตัวย)<br>(กรุณาระบุคำบำหน้านามตัวย)                                                 |
| <u>ขอมูล</u>                                                                                                    | ส่วนบุคคลของผู้ลงทะเบียน<br>ชื่อ - สกุล :                                                                                                    | (กรุณาระบุคำนำหน้านามตัวย)<br>(กรุณาระบุคำนำหน้านามตัวย)<br>(กรุณาระบุคำนำหน้านามด้วย)                   |
| <u>สอทีย</u>                                                                                                    | ส่วนบุคคลของผู้ลงทะเบียน<br>ชื่อ - สกุล :<br>ชื่อ - สกุล :                                                                                          | (กรุณาระบุคำนำหน้านามด้วย)<br>(กรุณาระบุคำนำหน้านามด้วย)<br>(กรุณาระบุคำนำหน้านามด้วย)                   |
| <u>ขอมูล</u>                                                                                                    | ส่วนบุคคลของผู้ลงทะเบียน<br>ชื่อ - สกุล :<br>ชื่อ - สกุล :<br>เลขประจำตัวประชาชน :                                                                  | (กรุณาระบุคำนำหน้านามด้วย)<br>(กรุณาระบุคำนำหน้านามด้วย)<br>(กรุณาระบุคำนำหน้านามด้วย)<br><b>ระดับ :</b> |
| <u>งอมูล</u>                                                                                                    | ส่วนบุคคลของผู้ลงทะเบียน<br>ชื่อ - สกุล :<br>ชื่อ - สกุล :<br>เลขประจำตัวประชาชน :<br>ตำแหน่ง :                                                     | (กรุณาระบุคำนำหน้านามตัวย)<br>(กรุณาระบุคำนำหน้านามตัวย)<br>                                             |
| Joffundation of the second second sec | ส่วนบุคคลของผู้ลงทะเบียน<br>ชื่อ - สกุล :<br>ชื่อ - สกุล :<br>เลขประจำตัวประชาชน :<br>ตำแหน่ง :<br>โทรศัพท์สำหรับติดต่อ :                           | (กรุณาระบุคำนำหน้านามด้วย)<br>(กรุณาระบุคำนำหน้านามด้วย)<br>                                             |
| Jon Ster                                                                                                    | ส่วนบุคคลของผู้ลงทะเบียน<br>ชื่อ - สกุล :                                                                                                    | (กรุณาระบุคำนำหน้านามด้วย)<br>(กรุณาระบุคำนำหน้านามด้วย)<br>                                             |
| <u>งอมูล</u>                                                                                                    | ส่วนบุคคลของผู้ลงทะเบียน<br>ชื่อ - สกุล :                                                                                                    | (กรุณาระบุคำนำหน้านามด้วย)<br>(กรุณาระบุคำนำหน้านามด้วย)<br>                                             |
| <u>งอมูล</u>                                                                                                    | ส่วนบุคคลของผู้ลงทะเบียน<br>ชื่อ - สกุล :<br>ชื่อ - สกุล :<br>เลขประจำตัวประชาชน :<br>ตำแหน่ง :<br>โทรศัพท์สำหรับติดต่อ :<br>ผู้ลงทะเบียน<br>ลงชื่อ | (กรุณาระบุคำนำหน้านามด้วย)<br>(กรุณาระบุคำนำหน้านามด้วย)<br>                                             |
| John Hand                                                                                                    | ส่วนบุคคลของผู้ลงทะเบียน<br>ชื่อ - สกุล :<br>ชื่อ - สกุล :<br>เลขประจำตัวประชาชน :<br>ตำแหน่ง :<br>โทรศัพท์สำหรับติดต่อ :<br>ผู้ลงทะเบียน<br>ลงชื่อ | (กรุณาระบุคำนำหน้านามตัวย)<br>(กรุณาระบุคำนำหน้านามตัวย)<br>                                             |
| งอมูล                                                                                                    | ส่วนบุคคลของผู้ลงทะเบียน<br>ชื่อ - สกุล :                                                                                                    | (กรุณาระบุคำนำหน้านามด้วย)<br>(กรุณาระบุคำนำหน้านามด้วย)<br>                                             |
| Jon Star                                                                                                    | ส่วนบุคคลของผู้ลงทะเบียน<br>ชื่อ - สกุล :                                                                                                    |                                                                                                    |
|                                                                                                    | ส่วนบุคคลของผู้ลงทะเบียน<br>ชื่อ - สกุล :                                                                                                    |                                                                                                    |
| <u>มายเข</u>                                                                                                    | ส่วนบุคคลของผู้ลงทะเบียน<br>ชื่อ - สกุล :                                                                                                    |                                                                                                    |
| <u>งอมูล</u>                                                                                                    | ส่วนบุคคลของผู้ลงทะเบียน<br>ชื่อ - สกุล :                                                                                                    |                                                                                                    |
| ขอมูล                                                                                                    | ส่วนบุคคลของผู้ลงทะเบียน<br>ชื่อ - สกุล :                                                                                                    |                                                                                                    |
| льта<br>лабо<br>лойни<br>лойни<br>лойни                                                                                                    | ส่วนบุคคลของผู้ลงทะเบียน<br>ชื่อ - สกุล :                                                                                                    |                                                                                                    |
| มียา<br>มี<br>มี<br>มี<br>มี<br>มี<br>มี<br>มี<br>มี<br>มี<br>มี<br>มี<br>มี<br>มี                                                                                                    | ส่วนบุคคลของผู้ลงทะเบียน<br>ชื่อ - สกุล :                                                                                                    |                                                                                                    |

ภาพที่ 2

3. กรอกข้อมูลในแบบลงทะเบียนขอใช้งานระบบ โดยมีรายละเอียด ดังตารางที่ 1

| รายการข้อมูล              | คำอธิบาย                               | หมายเหตุ                          |
|---------------------------|----------------------------------------|-----------------------------------|
| ประเภทหน่วยงาน            | เลือกประเภทหน่วยงาน                    | เลือกเพียงประเภทเดียว             |
| กระทรวง                   | ระบุกระทรวงที่หน่วยงานสังกัด           | หากไม่สามารถระบุได้ให้ใส่ "-"     |
| กรม                       | ระบุกรมที่หน่วยงานสังกัด               | หากไม่สามารถระบุได้ให้ใส่ "-"     |
| ชื่อหน่วยงาน              | ระบุชื่อหน่วยงาน                       |                                   |
| ที่อยู่                   | ระบุที่อยู่ของหน่วยงาน                 |                                   |
| โทรศัพท์                  | ระบุเบอร์โทรศัพท์ของหน่วยงาน           |                                   |
| ชื่อ - สกุล (ภาษาไทย)     | ระบุคำนำหน้า ชื่อ-สกุล ของผู้ลงทะเบียน |                                   |
| ชื่อ - สกุล (ภาษาอังกฤษ)  | ระบุคำนำหน้า ชื่อ-สกุล ภาษาอังกฤษ      | ระบุด้วยตัวพิมพ์ (ไม่ใช้ตัวเขียน) |
|                           | ของผู้ลงทะเบียน                        |                                   |
| เลขประจำตัวประชาชน        | ระบุเลขประจำตัวประชาชนของผู้           |                                   |
|                           | ลงทะเบียน                              |                                   |
| ตำแหน่ง                   | ระบุตำแหน่งของผู้ลงทะเบียน             |                                   |
| ระดับ                     | ระบุระดับ                              | หากไม่สามารถระบุได้ให้ใส่ "-"     |
| ลงชื่อผู้ลงทะเบียน        | ลงลายมือชื่อ                           |                                   |
| ลงชื่อผู้บังคับบัญชาลงนาม |                                        | ผู้ลงนามรับรอง ต้องเป็นหัวหน้า    |
| รับรอง                    |                                        | หน่วยงานหรือผู้ที่หัวหน้าหน่วยงาน |
|                           |                                        | มอบหมาย                           |

ตารางที่ 1

- นำแบบลงทะเบียนขอใช้งานระบบที่กรอกเสร็จแล้วเสนอผู้บังคับบัญชาเพื่อลงนาม
- 5. ส่งแบบลงทะเบียนขอใช้งานระบบให้ สตง. ทางอีเมล: e-media@oag.go.th
- สตง. จะส่งอีเมลแจ้ง ชื่อผู้ใช้งาน (Username) และ รหัสผ่าน (Password) ให้ภายใน 7 วันทำการ นับตั้งแต่วันที่ได้รับแบบลงทะเบียนขอใช้งานระบบ ดังภาพที่ 3

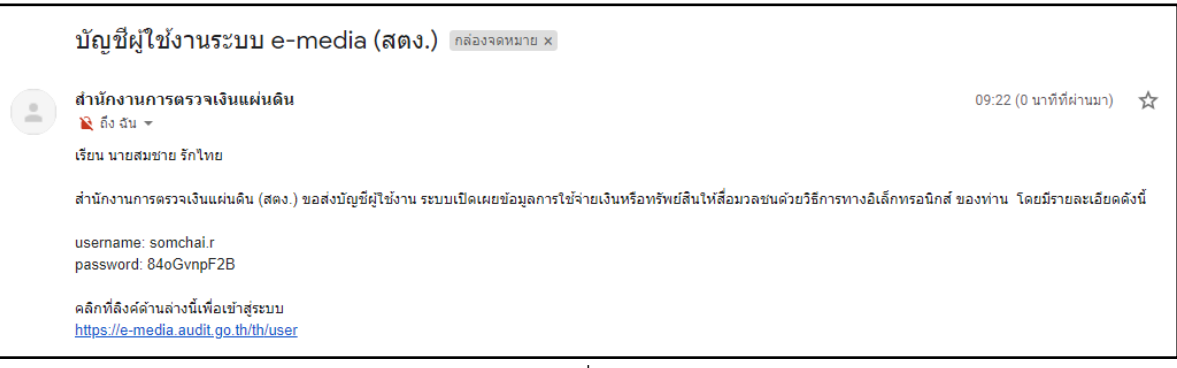

ภาพที่ 3

<u>หมายเหตุ</u> ในกรณีที่อีเมลแจ้งรหัสผ่านไม่เข้ากล่อง inbox ขาเข้า ให้ไปดูที่ กล่อง **"อีเมลขยะ (Junk** box)" หรือ Spam หากตรวจสอบพบขอให้ทำเครื่องหมาย **"ไม่ใช่อีเมลขยะ (Not junk)**"

#### การเข้าสู่ระบบ

ที่หน้าแรกของระบบให้คลิกที่เมนู **เข้าสู่ระบบ** (มุมขวาบนของหน้าจอ) ระบุ **ชื่อผู้ใช้งาน** และ **รหัสผ่าน** ที่ ได้รับจากขั้นตอน <u>การลงทะเบียนขอใช้งานระบบ</u> แล้ว คลิกที่ปุ่ม **เข้าสู่ระบบ** ปรากฎดังภาพที่ 4

|                              |                                                                             | เ+ เข้าสู่ระบบ |
|------------------------------|-----------------------------------------------------------------------------|----------------|
| สำนักงานการต                 | รวจเงินแผ่นดิน                                                              |                |
| ระบบเปิดเผยข้อมูลการใช้จ่ายเ | งินหรือทรัพย์สินให้สื่อมวลขนด้วยวิธีการทางอิเล็กทรอนิกส์                    |                |
| หน้าแรก ติดต่อสอบถาม         |                                                                             |                |
|                              |                                                                             |                |
|                              | ເข້າສູ່ຮະນນ                                                                 |                |
|                              | เข้าสู่ระบบ กำหนดรหัสผ่านใหม่                                               |                |
|                              | ชื่อผู้ใช้งาน *                                                             |                |
|                              | ระบุ ชื่อผู้ใช้งาน                                                          |                |
|                              | รหัสผ่าน *                                                                  |                |
|                              | ระบุ รงัสผ่าน                                                               |                |
|                              | เข้าสะคาญ                                                                   |                |
|                              | an al ann                                                                   |                |
|                              |                                                                             |                |
|                              |                                                                             |                |
|                              | สำนักงานการตรวจเงินแผ่นดิน ถนนพระรามที่ 6 แขวงพญาไท เขตพญาไท กรุงเทพฯ 10400 |                |
|                              |                                                                             |                |

ภาพที่ 4

### หน้าหลักของระบบ

เมื่อเข้าสู่ระบบแล้วระบบจะแสดงหน้าจอหลัก ดังภาพที่ 5 ซึ่งประกอบด้วยส่วนต่าง ๆ ดังนี้

- 1. เมนูหลัก
- 2. บัญชีผู้ใช้งาน
- 3. ข้อมูลโครงการ (แสดงรายละเอียดข้อมูลโครงการ)

| สำนักงานก<br>ระบบเปิดเผยข้อมูลกา<br>หน้าแรก ศิตต์อสอบถาม | าารตรวอเงินแเ<br>รโข้จ่ายเงินหรือทรัพย์สินไง | ฝ่นดิน<br><sup>เสือมวลชนด้วย</sup>  | วิธีการทางอิเล็กทรอมิกส์                       |             | 9           | ขัญขึ้ผู้ไข้ของจัน C | <ul> <li>ออกจากระบ</li> </ul> |
|----------------------------------------------------------|----------------------------------------------|-------------------------------------|------------------------------------------------|-------------|-------------|----------------------|-------------------------------|
| เมนูรเล้ก<br>รั≣ข้อมูลโครงการ<br>✔เพิ่มโครงการ           | ข้อมูล<br>ปังปม.<br>- ทั้งหมด -              | โครงกา<br>การดำเห<br>- • ั - ทั้งหม | <b>โร</b><br>เนการ ชื่อโครงการ<br>เด - ▼       |             |             |                      |                               |
| 1                                                        | คันหา                                        |                                     | 2                                              |             |             |                      |                               |
|                                                          | ปี งปม.                                      | เลขที่สัญญา                         | โครงการ                                        | วันที่ลงนาม | แหล่ง งปม.  | วงเงิน งปม.          | จัดการ                        |
| -                                                        | 2563                                         | 203/2563                            | โครงการประชาสัมพันธ์หน่วยงานทางสถานีโทรทัศน์ 2 | 29/04/2020  | ของหน่วยงาน | 5,000,000.00         | แก้ไข 👻                       |
|                                                          | 2563                                         | 201/2563                            | โครงการประชาสัมพันธ์หน่วยงานทางสถานีโทรทัศน์   | 17/04/2020  | ของหน่วยงาน | 10,000,000.00        | แก้ไข 👻                       |
|                                                          | 2563                                         | 103/2563                            | โครงการจ้างสื่อมวลชนครั้งที่ 3                 | 17/04/2020  | ของหน่วยงาน | 300,000.00           | แก้ไข 👻                       |
|                                                          | 2563                                         | 101/2563                            | โครงการจ้างสื่อมวลชนครั้งที่ 2                 | 23/04/2020  | ของหน่วยงาน | 200,000.00           | แก้ไข 👻                       |
|                                                          | 2563                                         | 100/2563                            | โครงการจ้างสื่อมวลชนครั้งที่ 1                 | 22/04/2020  | ของหน่วยงาน | 100,000.00           | แก้ไข 👻                       |

ภาพที่ 5

## การเพิ่มข้อมูลโครงการ

**เฉพาะที่เป็นไปตาม** "ประกาศคณะกรรมการตรวจเงินแผ่นดิน เรื่อง การเปิดเผยการใช้จ่ายเงินหรือ ทรัพย์สินของหน่วยงานของรัฐให้สื่อมวลชนเพื่อประโยชน์ในการโฆษณาหรือประชาสัมพันธ์ พ.ศ. 2562 <u>ไม่ใช่</u> ทุกโครงการที่หน่วยงานของรัฐดำเนินการ

ที่ <mark>เมนูหลัก</mark> จากภาพที่ 5 ให้คลิก **เพิ่มโครงการ** ในส่วนที่ 1 หน้าจอจะแสดง "เพิ่มโครงการ" ซึ่ง ประกอบด้วย 3 ส่วนดังนี้

1. รายละเอียดโครงการ ดังภาพที่ 6

| ปีงบประมาณ *<br>– เลือก – ▼              |   |  |   |
|------------------------------------------|---|--|---|
| หน่วยงาน *<br>สำนักงานการตรวจเงินแผ่นดิน | ¥ |  |   |
| แหล่งที่มาของเงิน/ทรัพย์สิน *            |   |  |   |
| -เลือก - ▼                               |   |  |   |
| ชื่อโครงการ *                            |   |  |   |
| วัตถุประสงค์ *                           |   |  |   |
|                                          |   |  |   |
|                                          |   |  | / |
|                                          | * |  |   |
| รายละเอียดโครงการ / กิจกรรม              | u |  |   |
| รายละเอียดโครงการ / กิจกรรง              | N |  |   |

ภาพที่ 6

ให้ระบุข้อมูลโครงการส่วน **รายละเอียดโครงการ** ตามรายละเอียด ดังตารางที่ 2

| รายการข้อมูล        | คำอธิบาย                                         | หมายเหตุ    |
|---------------------|--------------------------------------------------|-------------|
| ปึงบประมาณ          | เลือกปีงบประมาณ                                  |             |
| หน่วยงาน            | เลือกหน่วยงาน                                    |             |
| แหล่งที่มาของเงิน / | เลือกจาก <i>ของหน่วยงาน ของหน่วยงานอื่น หรือ</i> |             |
| ทรัพย์สิน           | หลายหน่วยงาน                                     |             |
| ชื่อโครงการ         | ระบุชื่อโครงการ                                  |             |
| วัตถุประสงค์        | ระบุวัตถุประสงค์ของโครงการ                       | ระบุโดยสรุป |
| รายละเอียดโครงการ / | ระบุรายละเอียดของโครงการ                         | ระบุโดยสรุป |
| กิจกรรม             |                                                  |             |

#### ตารางที่ 2

ข้อมูลสัญญา/ใบสั่งซื้อ/ใบสั่งจ้าง ดังภาพที่ 7

| ′ ข้อมูลสัญญ            | า/ใบสั่งซื้อ/ใบสั่งจ้าง *        |  |    |
|-------------------------|----------------------------------|--|----|
| เลขที่สัญญ <sup>-</sup> | า/ใบสั่งชื้อ/ใบสั่งจ้าง *        |  |    |
|                         |                                  |  |    |
| วงเงินงบปร              | ะมาณที่ได้รับจัดสรร *            |  |    |
|                         | บาท                              |  |    |
| มูลค่าในสัญ             | มญา/ใบสั่งชื้อ/ใบสั่งจ้าง *      |  |    |
|                         | บาท                              |  |    |
| -วันที่ลงนา:            | มในสัญญา/ใบสั่งซื้อ/ใบสั่งจ้าง * |  |    |
| 12 🔻 🖪                  | N.E. V 2020 V                    |  |    |
| ผู้รับจ้าง / ตั         | <i>ั</i> วแทน *                  |  |    |
|                         |                                  |  |    |
| หมายเหตุ                |                                  |  |    |
|                         |                                  |  |    |
|                         |                                  |  | 11 |
|                         |                                  |  |    |

ภาพที่ 7

ให้ระบุข้อมูลโครงการส่วน **ข้อมูลสัญญา/ใบสั่งซื้อ/ใบสั่งจ้าง** ตามรายละเอียด ดังตารางที่ 3

| รายการข้อมูล            | คำอธิบาย                                        | หมายเหตุ                                        |
|-------------------------|-------------------------------------------------|-------------------------------------------------|
| เลขที่สัญญา/ใบสั่งซื้อ/ | ระบุเลขที่สัญญา/ใบสั่งซื้อ/ใบสั่งจ้าง           | หากไม่มีให้ระบุ "-"                             |
| ใบสั่งจ้าง              |                                                 |                                                 |
| วงเงินงบประมาณที่       | ระบุวงเงินงบประมาณที่ได้รับจัดสรร               |                                                 |
| ได้รับจัดสรร            |                                                 |                                                 |
| มูลค่าในสัญญา/ใบสั่ง    | ระบุมูลค่าในสัญญา/ใบสั่งซื้อ/ใบสั่งจ้าง         | มูลค่าในสัญญา/ใบสั่งซื้อ/ใบสั่งจ้าง             |
| ซื้อ/ใบสั่งจ้าง         |                                                 | <b>ต้องไม่เกิน</b> วงเงินวงเงินงบประมาณที่      |
|                         |                                                 | ได้รับจัดสรร                                    |
| วันที่ลงนามในสัญญา/     | เลือกวันที่ลงนามในสัญญา <b>(ปีคริสต์ศักราช)</b> | หากไม่มีให้ระบุ <b>วันที่ใช้จ่ายเงินหรือส่ง</b> |
| ใบสั่งซื้อ/ใบสั่งจ้าง   |                                                 | มอบทรัพย์สิน                                    |
| ผู้รับจ้าง / ตัวแทน     | ระบุข้อมูลผู้รับจ้าง / ตัวแทน                   | หากไม่มีให้ระบุ "-"                             |
| หมายเหตุ                | ระบุหมายเหตุ (ถ้ามี)                            |                                                 |

ตารางที่ 3

#### การดำเนินงาน ดังภาพที่ 8

| การดำเนินการ *  |                  |
|-----------------|------------------|
| หลายหน่วยงาน ▼  |                  |
|                 | Show row weights |
| ร่วมกับหน่วยงาน |                  |
| Ф               |                  |
| เพิ่มรายการอื่น |                  |
|                 |                  |

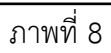

#### ให้ระบุข้อมูลโครงการส่วน **การดำเนินงาน** ตามรายละเอียด ดังตารางที่ 4

| รายการข้อมูล    | คำอธิบาย                                | หมายเหตุ                                                     |
|-----------------|-----------------------------------------|--------------------------------------------------------------|
| การดำเนินการ    | เลือกจาก <i>หน่วยงานเดียว หรือ หลาย</i> |                                                              |
|                 | หน่วยงาน                                |                                                              |
| ร่วมกับหน่วยงาน | ระบุชื่อหน่วยงานที่ร่วมดำเนินการ        | เฉพาะกรณีเลือก <b>การดำเนินการ</b> เป็นหลายหน่วยงาน          |
|                 |                                         | (ถ้ามีมากกว่าหนึ่งหน่วยงาน ให้คลิกที่ปุ่ม <b>เพิ่มรายการ</b> |
|                 |                                         | อื่น เพื่อระบุชื่อหน่วยงานลำดับถัดไป)                        |

ตารางที่ 4

ให้คลิกเลือก **ยืนยันความถูกต้องของข้อมูล** เสร็จแล้ว คลิกที่ปุ่ม **บันทึก** ดังภาพที่ 9

| บันทึก | ยื่นยันความถูกต้องของข้อมูล * |  |
|--------|-------------------------------|--|
|        | บันทึก                        |  |

ภาพที่ 9

เมื่อบันทึกข้อมูลเรียบร้อยแล้ว หน้าจอจะแสดงรายละเอียดโครงการ ดังภาพที่ 10 โดยผู้ใช้งาน สามารถเพิ่มโครงการถัดไป หรือเพิ่มรายการเบิกจ่ายเงินของโครงการ **ทุกโครงการจะต้องมีการเพิ่มการ** เบิกจ่าย

| เมนูหลัก<br>   | โครงการจ้างประชาสัมพันธ์องค์กร 2562                                                                                                    |
|----------------|----------------------------------------------------------------------------------------------------|
| ● เพิ่มโครงการ | หม่วยงาน: กระทรงยุติธรรม<br>มีงบประมาณ: 2562<br>แซซท์สัญญา: 113/2563<br>ผู้รับจ้าง ( ซ้ามหนะ บร้ะท มัดดีมีเสียไทย จำกัด<br>วันที่สงนามใหญ้ญา: 09/02/02/0<br>แหล่งนั้มของเงิน//หรัพย์มีน: ของหน่วยงาน<br>วงเงินงบประมาณที่ได้รับจัดสรร: 300,000.00บาท<br>มูลค่าใหลัญญา: 300,000.00บาท<br>วัฒญโประสงค์: โครงการร่างประทาสัมพันธ์องค์กรภาครัฐ ปีงบประมาณ 2562<br>รายสะเมือดโครงการ / กิกระมะ จำงประชาสัมพันธ์องค์กรภาครัฐ เพื่อให้ประชาชนเข้ามทบาทหน้าที่ขององค์กรมากขึ้น<br>กระทานนั้นกระ หลายหน่วยงาน<br>รัณกันหน่วยงาน<br>กระทรวงมหาดไทย<br>กระทรวงมนาคม |
|                | รายการเบิกจ่าย<br>ยังไม่มีข้อมูลการเบิกจ่ายของโครงการนี้<br>เพิ่มการเบิกจ่าย <u>กลับหน้าโครงการ</u>                                                                                                    |

ภาพที่ 10

#### การแก้ไขข้อมูลโครงการ

- 1. ที่ **เมนูหลัก** ให้คลิก **ข้อมูลโครงการ** ระบบจะแสดงข้อมูลโครงการทั้งหมดของหน่วยงาน
  - สามารถระบุเงื่อนไขในการแสดงข้อมูลจาก ปิงบประมาณ การดำเนินการ ชื่อโครงการ หรือ อย่างใดอย่างหนึ่ง เมื่อระบุเงื่อนไขแล้วให้คลิกที่ปุ่ม ค้นหา ระบบจะแสดงข้อมูลโครงการตาม เงื่อนไขที่กำหนด
  - คลิกที่ปุ่ม ล้างเงื่อนไข หากต้องการให้แสดงข้อมูลทั้งหมดอีกครั้ง
  - คลิกที่ปุ่ม แก้ไข หากต้องการแก้ไขข้อมูลโครงการ ดังภาพที่ 11 (รายละเอียดเหมือนขั้นตอน เพิ่ม โครงการ)

| เมนูหลัก<br><u>≆ ข้อมูลโครงการ</u><br>♥ เพมเครงการ | ข้อมูร<br>ป งปม.<br>- ทั้งหมด<br>ดันหา | ลโครงกา<br>การดำเนิ<br>- ▼ - ทั้งหม<br>ล้างเงือน' | IS<br>มการ ชื่อโครงการ<br>ด - ▼                |             |             |               |         |
|----------------------------------------------------|----------------------------------------|---------------------------------------------------|------------------------------------------------|-------------|-------------|---------------|---------|
|                                                    | ปี งปม.                                | เลขที่สัญญา                                       | โครงการ                                        | วันที่ลงนาม | แหล่ง งปม.  | วงเงิน งปม.   | จัดการ  |
|                                                    | 2563                                   | 203/2563                                          | โครงการประชาสัมพันธ์หน่วยงานทางสถานีโทรทัศน์ 2 | 29/04/2020  | ของหน่วยงาน | 5,000,000.00  | แก้ไข 👻 |
|                                                    | 2563                                   | 201/2563                                          | โครงการประชาสัมพันธ์หน่วยงานทางสถานีโทรทัศน์   | 17/04/2020  | ของหน่วยงาน | 10,000,000.00 | แก้ไข 👻 |
|                                                    | 2563                                   | 103/2563                                          | โครงการจ้างสื่อมวลชนครั้งที่ 3                 | 17/04/2020  | ของหน่วยงาน | 300,000.00    | แก้ไข 👻 |
|                                                    | 2563                                   | 101/2563                                          | โครงการจ้างสื่อมวลชนครั้งที่ 2                 | 23/04/2020  | ของหน่วยงาน | 200,000.00    | แก้ไข 👻 |
|                                                    | 2563                                   | 100/2563                                          | โครงการจำงสื่อมวลชนครั้งที่ 1                  | 22/04/2020  | ของหน่วยงาน | 100,000.00    | แก้ไข 👻 |

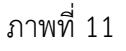

2. หากต้องการให้ระบบเก็บข้อมูลเดิมก่อนการแก้ไขให้คลิกเลือก **บันทึกเป็นรุ่นใหม่** ดังภาพที่ 12

| 🖉 ยืนยันความถูกต้องของข้อมูล *                 |                      |  |
|------------------------------------------------|----------------------|--|
| <b>ข้อมูลการแก้ไข</b><br>ไม่บันทึกเป็นรุ่นใหม่ | 🔲 บันทึกเป็นรุ่นใหม่ |  |
|                                                |                      |  |
| บันทึก ลบ                                      |                      |  |

ภาพที่ 12

คลิกเลือก ยืนยันความถูกต้องของข้อมูล แล้วคลิกปุ่ม บันทึก

## การลบข้อมูลโครงการ

1. ที่ เมนูหลัก คลิก ข้อมูลโครงการ ก่อนลบข้อมูลโครงการให้ลบข้อมูลการเบิกจ่ายของโครงการก่อน

| เมบูหลัก<br><u>ﷺ ข้อมูลโครงการ</u><br>๋Ω เพิ่มโดรงการ | ข้อมูส<br>ปิงปม.<br>- ทั้งหมด<br>ศันหา | สโครงกา<br>การดำเนิ<br>ล - ▼ [- ทั้งหม | IS<br>นการ ชื่อโครงการ<br>ด - ▼                |            |             |               |         |
|-------------------------------------------------------|----------------------------------------|----------------------------------------|------------------------------------------------|------------|-------------|---------------|---------|
|                                                       | ปี งปม.                                | ปีงปบ. เลขที่สัญญา โครงการ             |                                                |            | แหล่ง งปม.  | วงเงิน งปม.   | จัดการ  |
|                                                       | 2563                                   | 203/2563                               | โครงการประชาสัมพันธ์หน่วยงานทางสถานีโทรทัศน์ 2 | 29/04/2020 | ของหน่วยงาน | 5,000,000.00  | แก้ไข 🔺 |
|                                                       | 2563                                   | 201/2563                               | โครงการประชาสัมพันธ์หน่วยงานทางสถานีโทรทัศน์   | 17/04/2020 | ของหน่วยงาน | 10,000,000.00 | ลบ      |
|                                                       | 2563                                   | 103/2563                               | โครงการจ้างสื่อมวลชนครั้งที่ 3                 | 17/04/2020 | ของหน่วยงาน | 300,000.00    | แก้ไข 👻 |
|                                                       | 2563                                   | 101/2563                               | โครงการจ้างสื่อมวลชนครั้งที่ 2                 | 23/04/2020 | ของหน่วยงาน | 200,000.00    | แก้ไข 👻 |
|                                                       | 2563                                   | 100/2563                               | โครงการจ้างสื่อมวลชนครั้งที่ 1                 | 22/04/2020 | ของหน่วยงาน | 100,000.00    | แก้ไข 👻 |

ภาพที่ 13

- คลิกที่ปุ่ม **ลบ** ของโครงการที่ต้องการลบ ดังภาพที่ 13
- ระบบจะถามยืนยันการลบข้อมูล คลิกปุ่ม ลบ เพื่อยืนยันการลบข้อมูล หรือคลิกปุ่ม ยกเลิก เพื่อยกเลิก การลบข้อมูล ดังภาพที่ 14

| เมนูรเล้ก         | คุณยืนยันจะลบข้อมูล <i>โครงการประชาสัมพันธ์หน่วยงานทางสถานีโทรทัศน์</i> |
|-------------------|-------------------------------------------------------------------------|
| รั≣ ข้อมูลโครงการ | 2 ?                                                                     |
| ๋ เพิ่มโครงการ    | <sup>ตำสังนี้เมือทาแล้วไม่สามารถข้อนกลับได้</sup>                       |
|                   | ลบ ยกเล็ก                                                               |

ภาพที่ 14

## การเพิ่มข้อมูลการเบิกจ่าย

หน่วยงานต้องเพิ่มข้อมูลการเบิกจ่ายทุกครั้ง โดยแต่ละโครงการอาจมีการเบิกจ่ายมากกว่า 1 ครั้ง

1. ที่ **เมนูหลัก** คลิก **ข้อมูลโครงการ** ระบบจะแสดงข้อมูลโครงการของหน่วยงาน หลังจากนั้นให้คลิกที่ <u>ชื่อ</u>

<u>โครงการ</u> ที่ต้องการเพิ่มข้อมูลการเบิกจ่าย ดังภาพที่ 15

| เมบูรเล้ก<br>∰ ข้อมูลโครงการ<br>๋ เพิ่มโครงการ | ข้อมูร<br>ป งปม.<br>- ทั้งหมด<br>ค้นหา | าโครงกา<br>การตำเนิ<br>- ▼ - ทั้งหมเ | IS<br>แการ ชื่อโครงการ<br>ด - ▼                |             |             |               |         |
|------------------------------------------------|----------------------------------------|--------------------------------------|------------------------------------------------|-------------|-------------|---------------|---------|
|                                                | ปี งปม.                                | เลขที่สัญญา                          | โครงการ                                        | วันที่ลงนาม | แหล่ง งปม.  | วงเงิน งปม.   | จัดการ  |
|                                                | 2563                                   | 203/2563                             | โครงการประชาสัมพันธ์หน่วยงานทางสถานีโทรทัศน์ 2 | 29/04/2020  | ของหน่วยงาน | 5,000,000.00  | แก้ไข 👻 |
|                                                | 2563                                   | 201/2563                             | โครงการประชาสัมพันธ์หน่วยงานทางสถานีโทรทัศน์   | 17/04/2020  | ของหน่วยงาน | 10,000,000.00 | แก้ไข 👻 |
|                                                | 2563                                   | 103/2563                             | โครงการจ้างสื่อมวลชนครั้งที่ 3                 | 17/04/2020  | ของหน่วยงาน | 300,000.00    | แก้ไข 👻 |
|                                                | 2563                                   | 101/2563                             | โครงการจ้างสื่อมวลชนครั้งที่ 2                 | 23/04/2020  | ของหน่วยงาน | 200,000.00    | แก้ไข 👻 |
|                                                | 2563                                   | 100/2563                             | โครงการจ้างสื่อมวลชนครั้งที่ 1                 | 22/04/2020  | ของหน่วยงาน | 100,000.00    | แก้ไข 👻 |
|                                                |                                        |                                      |                                                |             |             |               |         |

ภาพที่ 15

2. ระบบจะแสดงหน้าจอรายละเอียดของโครงการ ดังภาพที่ 16

| เมนูหลัก                                         | โครงการประชาสัมพันธ์หน่วยงานทางสถานีโทรทัศน์                                                                                                    |
|--------------------------------------------------|----------------------------------------------------------------------------------------------------|
| <u>ร≘ ขอมูล (พรงการ</u><br><b>O</b> เพิ่มโครงการ | หน่วยงาน: สำนักงานการตรวจเงินแผ่นดิน<br>มีงบประมาณ: 2563<br>เลขที่สัญญา: 201/2563<br>ผู้รับจ้าง / ด้วแทน: บริษัท มัลดีมีเดียไทย จำกัด<br>วันที่สงนามในสัญญา: 17/04/2020<br>แหล่งที่มาของเงิน/ทรัพย์สีน: ของหน่วยงาน<br>วงเงินงบประมาณที่ได้รับจัดสรร: 10,000,000.00บาท<br>มูลต่าในสัญญา: 10,000,000.00บาท<br>วัดฤประสงต์: วัดอุประสงต์โครงการประชาสัมพันธ์หน่วยงานทางสถานีโทรทัศน์<br>รายสะเมือนโครงการ / กิจกรรม: รายละเอียดโครงการประชาสัมพันธ์หน่วยงานทางสถานีโทรทัศน์<br>การดำเนินการ: หน่วยงานเดียว |
|                                                  | รายการเบิกจ่าย<br>ยังไม่มีข่อมูลการเบิกจ่ายของโครงการนี้<br>เพิ่มการเบิกจ่าย <mark>กลับหน่าโครงการ</mark>                                                                                                    |

ภาพที่ 16

3. คลิกปุ่ม **เพิ่มการเบิกจ่าย** จะแสดงหน้าจอเพิ่มการเบิกจ่าย ดังภาพที่ 17

| ัดรงการ/การเบิกจ่าย                                                                                                    |                                                                                                    |   |
|----------------------------------------------------------------------------------------------------|----------------------------------------------------------------------------------------------------|---|
| iครงการ *<br>โครงการประชาสัมพันธ์หน่วยงาฯ                                                                                                    | นทางสถานีโทรทัศน์ 2 ▼                                                                                                    |   |
| าารเบิกจ่ายครั้งที่ *<br>- เลือก - ▼                                                                                                    |                                                                                                    |   |
| 🗍 ต้องการระบุครั้งที่เบิกจ่าย                                                                                                    |                                                                                                    |   |
| lระเภทสื่อมวลชน *<br>- เลือก -  ▼                                                                                                    |                                                                                                    |   |
| ชื่อสื่อมวลชน *                                                                                                    |                                                                                                    |   |
|                                                                                                    |                                                                                                    |   |
|                                                                                                    |                                                                                                    |   |
| บประมาณ                                                                                                    |                                                                                                    |   |
| - เลือก - ▼<br>เหล่งที่มาของเงิน/ทรัพย์สิน *<br>- เลือก - ▼                                                                                          |                                                                                                    |   |
| -เงิน/ทรัพย์สิน                                                                                                    |                                                                                                    |   |
| จำนวนเงิน *                                                                                                    |                                                                                                    |   |
|                                                                                                    | บาท                                                                                                    |   |
| ทรัพย์สิน                                                                                                    |                                                                                                    |   |
|                                                                                                    |                                                                                                    |   |
| ~                                                                                                    |                                                                                                    |   |
| <br>เป็นรายการทรัพย์สินที่หน่วยงานของ                                                                                                    | งรัฐ จ่ายให้แก่สื่อมวลชน <i>ไม่ไข่ทรัพย์สินที่ใดรับ</i>                                                                                         |   |
| เป็นรายการทรัพย์สินที่หน่วยงานของ<br>มูลค่าทรัพย์สิน                                                                                                 | งรัฐ จ่ายให้แก่สื่อมวลชน <i>ไม่ไข่หรัพย์สินที่ไดรีบ</i>                                                                                         |   |
| เป็นรายการทรัพย์สินที่หน่วยงานของ<br>มูลค่าทรัพย์สิน                                                                                                 | งรัฐ จ่ายให้แก่สื่อมวลชน <i>ไม่ไข่ทรัพย์สินที่ไดรีบ</i><br>บาท                                                                                  |   |
| เป็นรายการทรัพย์สินที่หน่วยงานของ<br>มูลค่าทรัพย์สิน<br>เป็นมูลค่าทรัพย์สินที่หน่วยงานของรัฐ                                                         | งรัฐ จ่ายให้แก่สื่อมวลชน <i>ไม่ใช่ทรัพย์สินที่ได้รับ</i><br>บาท<br>"ฐ จ่ายให้แก่สื่อมวลชน <i>ไม่ใช่บูลค่าทรัพย์สินที่ได้รับ</i>                 |   |
| เป็นรายการทรัพย์สินที่หน่วยงานของ<br>มูลค่าทรัพย์สิน<br>เป็นมูลค่าทรัพย์สินที่หน่วยงานของรัฐ<br>−วันที่เบิกจ่าย/ส่งมอบทรัพย์สิน                      | งรัฐ จ่ายให้แก่สื่อมวลชน <i>ไม่ใข่ารัพย์สินที่ไดรีบ</i><br>] บาท<br>(ฐ จ่ายให้แก่สื่อมวลชน <i>ไม่ใช่บูลค่าทรัพย์สินที่ไดรีบ</i><br>น *          | 1 |
| เป็นรายการทรัพย์สินที่หน่วยงานของ<br>มูลค่าทรัพย์สิน<br>เป็นมูลค่าทรัพย์สินที่หน่วยงานของรัฐ<br>-วันที่เบิกจ่าย/ส่งมอบทรัพย์สิน<br>18 ▼ เม.ย. ▼ 2020 | งรัฐ จ่ายให้แก่สื่อมวลชน <i>ไม่ไข่หรัพย์ดิมที่ได่รับ</i><br>] บาท<br>iฐ จ่ายให้แก่สื่อมวลชน <i>ไม่ใช่บูลค่าทรัพย์สินที่ได้รับ</i><br>น *<br>↓ ▼ |   |
| เป็นรายการทรัพย์สินที่หน่วยงานของ<br>มูลค่าทรัพย์สิน<br>เป็นมูลค่าทรัพย์สินที่หน่วยงานของรัฐ<br>วันที่เบิกจ่าย/ส่งมอบทรัพย์สิน<br>18 ▼ เม.ย. ▼ 2020  | งรัฐ จ่ายให้แก่สื่อมวลชน <i>ไม่ไข่หรัพย่สินที่ใดรีบ</i><br>] บาท<br>(ฐ จ่ายให้แก่สื่อมวลชน <i>ไม่ใช่บูลค่าทรัพย่สินที่ไดรีบ</i><br>น *<br>) ▼   | ] |

ภาพที่ 17

4. ระบุรายละเอียดการเบิกจ่ายที่ต้องการเพิ่มให้ครบถ้วน รายละเอียดปรากฏ ดังตารางที่ 5

| รายการข้อมูล                  | คำอธิบาย                                       | หมายเหตุ                                        |
|-------------------------------|------------------------------------------------|-------------------------------------------------|
| โครงการ                       | เลือกชื่อโครงการที่ต้องการเพิ่มข้อมูล          |                                                 |
|                               | การเบิกจ่าย                                    |                                                 |
| การเบิกจ่ายครั้งที่           | ระบบจะยึดตามวันที่เบิกจ่าย                     | หากการเบิกจ่ายที่รายงาน <b>ไม่ได้เริ่ม</b>      |
|                               |                                                | จากการเบิกจ่ายครั้งแรก คลิกเลือก                |
|                               |                                                | " <b>ต้องการระบุครั้งที่เบิกจ่าย</b> " ระบบ     |
|                               |                                                | จะให้ระบุครั้งที่เบิกจ่ายโดยอิสระ               |
| ประเภทสื่อมวลชน               | เลือกจาก <i>สื่อสิ่งพิมพ์ วิทยุกระจายเสียง</i> |                                                 |
|                               | วิทยุโทรทัศน์ หรือสื่อดิจิทัล                  |                                                 |
| ชื่อสื่อมวลชน                 | ระบุชื่อสื่อมวลชน                              |                                                 |
| ประเภทงบประมาณ                | เลือกจาก <i>เงินงบประมาณ หรือเงินนอก</i>       |                                                 |
|                               | งบประมาณ                                       |                                                 |
| แหล่งที่มาของเงิน / ทรัพย์สิน | เลือกจาก <i>ของหน่วยงาน ของหน่วยงาน</i>        | กรณีเลือกของหน่วยงานอื่น หรือ                   |
|                               | อื่น หรือหลายหน่วยงาน                          | หลายหน่วยงานให้ระบุชื่อหน่วยงานที่              |
|                               |                                                | เป็นแหล่งที่มาของเงิน / ทรัพย์สิน ใน            |
|                               |                                                | ช่อง <b>แหล่งที่มา</b> (ถ้ามีมากกว่าหนึ่ง       |
|                               |                                                | หน่วยงาน ให้คลิกที่ปุ่ม <b>เพิ่มรายการ</b>      |
|                               |                                                | <b>อื่น</b> เพื่อระบุชื่อหน่วยงานลำดับถัดไป)    |
| จำนวนเงิน                     | ระบุจำนวนเงินที่มีการเบิกจ่าย                  |                                                 |
| ทรัพย์สิน                     | ระบุชื่อทรัพย์สินที่ให้ <b>(ถ้ามี)</b>         | เป็นรายการทรัพย์สินที่หน่วยงานของ               |
|                               |                                                | รัฐจ่ายให้แก่สื่อมวลชน <u>ไม่ใช่</u>            |
|                               |                                                | ทรัพย์สินที่ได้รับ                              |
| มูลค่าทรัพย์สิน               | ระบุมูลค่าทรัพย์สินเป็นจำนวนเงิน <b>(ถ้า</b>   | เป็นมูลค่าทรัพย์สินที่หน่วยงานของรัฐ            |
|                               | มี)                                            | <b>จ่ายให้แก่สื่อมวลชน</b> <u>ไม่ใช่</u> มูลค่า |
|                               |                                                | ทรัพย์สินที่ได้รับ                              |
| วันที่เบิกจ่าย /ส่งมอบ        | เลือกวันที่เบิกจ่าย หรือส่งมอบทรัพย์สิน        |                                                 |
| ทรัพย์สิน                     | (ปีคริสต์ศักราช)                               |                                                 |
| วันที่รายงาน                  | ระบบจะบันทึกวันที่ <b>เพิ่ม/แก้ไขข้อมูล</b>    | ต้องรายงานภายใน 30 แต่วันเบิกจ่าย               |
|                               | <b>ล่าสุด</b> เป็นวันที่รายงาน                 | / ส่งมอบทรัพย์สิน                               |

ตารางที่ 5

#### ให้คลิกเลือก ยืนยันความถูกต้องของข้อมูล เสร็จแล้ว คลิกที่ปุ่ม บันทึก ดังภาพที่ 18

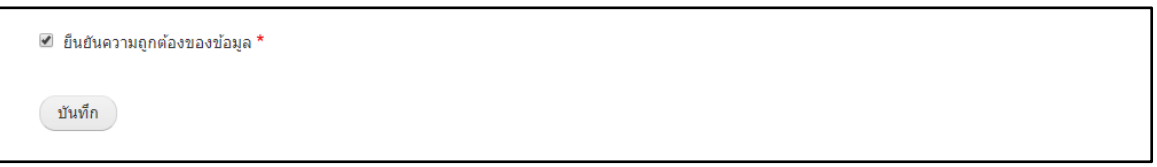

ภาพที่ 18

#### การแก้ไขข้อมูลการเบิกจ่าย

1. ที่ **เมนูหลัก** คลิก **ข้อมูลโครงการ** ระบบจะแสดงข้อมูลโครงการ ดังภาพที่ 19

| เมมูหลัก<br><u>≆≣ ข่อมูลโตรงการ</u><br>✔ เพิ่มเตรงการ | ข้อมูล<br>ปิงปม.<br>- ทั้งหมด<br>ดันหา | ลโครงกา<br>การตำเนิ<br>- • 1 - ทั้งหม | IS<br>นการ ชื่อโครงการ<br>ด - ง                  |             |             |               |         |
|-------------------------------------------------------|----------------------------------------|---------------------------------------|--------------------------------------------------|-------------|-------------|---------------|---------|
|                                                       | ปี งปม.                                | เลขที่สัญญา                           | โครงการ                                          | วันที่ลงนาม | แหล่ง งปม.  | วงเงิน งปม.   | จัดการ  |
|                                                       | 2563                                   | 203/2563                              | โครงการประชาสัมพันธ์หน่วยงานทางสถานีโทรทัศน์ 2   | 29/04/2020  | ของหน่วยงาน | 5,000,000.00  | แก้ไข 👻 |
|                                                       | 2563                                   | 201/2563                              | โครงการประชาสัมพันธ์หน่วยงานทางสถานีโทรทัศน์<br> | 17/04/2020  | ของหน่วยงาน | 10,000,000.00 | แก้ไข 👻 |
|                                                       | 2563                                   | 103/2563                              | โครงการจ้างสื่อมวลชนครั้งที่ 3                   | 17/04/2020  | ของหน่วยงาน | 300,000.00    | แก้ไข 👻 |
|                                                       | 2563                                   | 101/2563                              | โครงการจ้างสื่อมวลชนครั้งที่ 2                   | 23/04/2020  | ของหน่วยงาน | 200,000.00    | แก้ไข 👻 |
|                                                       | 2563                                   | 100/2563                              | โครงการจ้างสื่อมวลชนครั้งที่ 1                   | 22/04/2020  | ของหน่วยงาน | 100,000.00    | แก้ไข 👻 |

ภาพที่ 19

- คลิกที่ ชื่อโครงการ ที่ต้องการแก้ไขข้อมูลการเบิกจ่าย
- 3. ระบบจะแสดงหน้าจอรายละเอียดของโครงการที่มีข้อมูลการเบิกจ่าย ดังภาพที่ 20

| เมนูรเล้ก                                                                                                    | โครงการประชาสัมพันธ์หน่วยงานทางสถานีโทรทัศน์ 2                                                                                                    |      |  |  |  |  |  |  |                     |        |
|----------------------------------------------------------------------------------------------------|----------------------------------------------------------------------------------------------------|------|--|--|--|--|--|--|---------------------|--------|
| ร≘ ขอมูลเของการ<br>♥ เท็มโครงการ                                                                                                    | หน่วยงาน: สำนักงานการตรวจเงินแผ่นดิน<br>ปีงบประมาณ: 2563<br>เลชท์สัญญา: 203/2563<br>ผู้รับจ้าง / ด้วแพน: บริษัท มัลดิมีเดียไทย จำกัด<br>วันที่ลงบามในสัญญา: 29/04/2020<br>แหล่งที่มาของเงิน/ทรัพย์สิน: ของหน่วยงาน<br>วงเงินงบประมาณที่ได้รับจัดสรร: 5,000,000.00บาท<br>มูลค่าในสัญญา: 5,000,000 00บาท<br>วัตถุประสงค์: วัตถุประสงต์โครงการประชาสัมพันธ์หน่วยงานทางสถานีโทรทัศน์ 2<br>รายตะเอียดโครงการ / กิจกรรม: รายละเอียตโครงการประชาสัมพันธ์หน่วยงานทางสถานีโทรทัศน์ 2<br>กรศาเนินการ: หน่วยงานเดียว |      |  |  |  |  |  |  |                     |        |
|                                                                                                    | รายการเบิก                                                                                                    | จ่าย |  |  |  |  |  |  |                     |        |
| รับที่เบิกจ่าย วับที่รายงาน ประเภท ชื่อสื่อมวลชน ประเภท แหล่งที่มา จำนวนเงิน พรัพย์สิน มูลดำ<br>สื่อ ชื่อสื่อมวลชน งเบ่ม. แหล่งที่มา จำนวนเงิน พรัพย์สิน หรัพย์สิน |                                                                                                    |      |  |  |  |  |  |  | มูลค่า<br>ทรัพย์สิน | จัดการ |
|                                                                                                    | 17/04/2020 17/04/2020 สิ้ลสิ้ง สถานีวิทยุโทรทัศน์ปลง เงินงบ ของหน่วย<br>ทิมพ์ 99 ประมาณ งาน 10,000.00 -                                                                                                    |      |  |  |  |  |  |  |                     |        |
| เพิ่มการเบิกจ่าย <u>กลับหน้าโครงการ</u>                                                                                                    |                                                                                                    |      |  |  |  |  |  |  |                     |        |

ภาพที่ 20

- คลิกที่ปุ่ม <u>แก้ไข</u> ของการเบิกจ่ายที่ต้องการแก้ไข ดังภาพที่ 20
- 5. แก้ไขข้อมูลการเบิกจ่ายให้ถูกต้อง รายละเอียดเหมือนขั้นตอนการ **เพิ่มข้อมูลการเบิกจ่าย**

6. หากต้องการให้ระบบเก็บข้อมูลเดิมก่อนการแก้ไขให้คลิกเลือก **บันทึกเป็นรุ่นใหม่** ดังภาพที่ 21

| ข้อมอการแก้ไข         |                      |  |
|-----------------------|----------------------|--|
| ไม่บันทึกเป็นรุ่นใหม่ | 🔲 บันทึกเป็นรุ่นใหม่ |  |
|                       |                      |  |
|                       |                      |  |

ภาพที่ 21

- 7. คลิกเลือก ยืนยันความถูกต้องของข้อมูล
- 8. คลิกที่ปุ่ม **บันทึก** ระบบจะบันทึกวันที่ **แก้ไขล่าสุด <u>เป็นวันที่รายงานข้อมูล</u>**

## การลบข้อมูลการเบิกจ่าย

1. ที่ **เมนูหลัก** คลิก **ข้อมูลโครงการ** ระบบจะแสดงข้อมูลโครงการ ดังภาพที่ 22

| เมนูหลัก<br>/≅ ข้อมูลโครงการ<br>๋ เพิ่มโครงการ | ข้อมูร์<br>ปีงปม.<br>- ทั้งหมด<br>คันหา | <b>าโครงกา</b><br>การตำเนิเ<br>- ▼ - ทั้งหมเ | ริ<br>มการ ชื่อโครงการ<br>ฅ − ▼                |             |             |               |         |
|------------------------------------------------|-----------------------------------------|----------------------------------------------|------------------------------------------------|-------------|-------------|---------------|---------|
|                                                | ปี งปม.                                 | เลขที่สัญญา                                  | โครงการ                                        | วันที่ลงนาม | แหล่ง งปม.  | วงเงิน งปม.   | จัดการ  |
|                                                | 2563                                    | 203/2563                                     | โครงการประชาสัมพันธ์หน่วยงานทางสถานีโทรทัศน์ 2 | 29/04/2020  | ของหน่วยงาน | 5,000,000.00  | แก้ไข 👻 |
|                                                | 2563                                    | 201/2563                                     | โครงการประชาสัมพันธ์หน่วยงานทางสถานีโทรทัศน์   | 17/04/2020  | ของหน่วยงาน | 10,000,000.00 | แก้ไข 👻 |
|                                                | 2563                                    | 103/2563                                     | โครงการจ้างสื่อมวลชนครั้งที่ 3                 | 17/04/2020  | ของหน่วยงาน | 300,000.00    | แก้ไข 👻 |
|                                                | 2563                                    | 101/2563                                     | โครงการจ้างสื่อมวลชนครั้งที่ 2                 | 23/04/2020  | ของหน่วยงาน | 200,000.00    | แก้ไข 👻 |
|                                                | 2563                                    | 100/2563                                     | โครงการจ้างสื่อมวลชนครั้งที่ 1                 | 22/04/2020  | ของหน่วยงาน | 100,000.00    | แก้ไข 👻 |

ภาพที่ 22

- คลิกที่ ชื่อโครงการ ที่ต้องการลบข้อมูลการเบิกจ่าย
- 3. ระบบจะแสดงหน้าจอรายละเอียดของโครงการที่มีข้อมูลการเบิกจ่าย ดังภาพที่ 23

| เมนูหลัก<br>รื⊒ ข้อมลโครงการ | โครงการประชาสัมพันธ์หน่วยงานทางสถานีโทรทัศน์ 2                                                                                                    |                                                                                                    |                                                                                                    |                                                                             |                                |                 |           |           |                     |         |
|------------------------------|----------------------------------------------------------------------------------------------------|----------------------------------------------------------------------------------------------------|----------------------------------------------------------------------------------------------------|-----------------------------------------------------------------------------|--------------------------------|-----------------|-----------|-----------|---------------------|---------|
| เพิ่มโครงการ                 | หน่วยงาน: ส่<br>ปีงบประมาณ<br>เลขที่สัญญา:<br>ผู้รับร้าง / ดัว<br>วันที่คงนามให<br>แหล่งที่มาขอ<br>วงเงินงบประ<br>มูลค่าในสัญก<br>วัตถุประสงค์:<br>รายละเอียดโ<br>การดำเนินกา | านักงานการตรวจ<br>: 2563<br>203/2563<br>แทน: บริษัท มัล<br>เส้ญญา: 29/04<br>งเงิน/หรัพย์สีน:<br>มาณที่ได้รับจัด<br>มา: 5,000,000.<br>วัตถุประสงค์โด<br>ครงการ / กิจกร<br>ร: หน่วยงานเดีย | เงินแผ่นดิน<br>ดิมีเดียไทย<br>/2020<br>ของหน่วยง<br>สรร: 5,000,<br>00บาท<br>รงการประชา<br>รม: รายละเ<br>ว | จำกัด<br>าน<br>,000 00บาท<br>สัมพันธ์หน่วยงานทางสถ<br>ฉียดโครงการประชาสัมพั | านีโทรทัศน์ 2<br>นธ์หน่วยงานทา | างสถานีโทรทัศ   | ú 2       |           |                     |         |
|                              | รายการเบิก                                                                                                    | เจ่าย                                                                                                    |                                                                                                    |                                                                             |                                |                 |           |           |                     |         |
|                              | วันที่เบิกจ่าย                                                                                                    | วันที่รายงาน                                                                                                    | ประเภท<br>สื่อ                                                                                            | ชื่อสื่อมวลชน                                                               | ประเภท<br>งปม.                 | แหล่งที่มา      | จำนวนเงิน | ทรัพย์สิน | มูลค่า<br>ทรัพย์สิน | จัดการ  |
|                              | 17/04/2020                                                                                                    | 17/04/2020                                                                                                    | สื่อสิ่ง<br>พิมพ์                                                                                         | สถานีวิทยุโทรทัศน์ช่อง<br>99                                                | เงินงบ<br>ประมาณ               | ของหน่วย<br>งาน | 10,000.00 | -         |                     |         |
|                              | 17/04/2020                                                                                                    | 17/04/2020                                                                                                    | สื่อสิ่ง<br>พิมพ์                                                                                         | บริบัท บีเอเอ เวิร์ล<br>จำกัด                                               | เงินงบ<br>ประมาณ               | ของหน่วย<br>งาน | 10,000.00 |           |                     | แก้ไข - |
|                              | เพิ่มการเบิกจ่า                                                                                                    | ย <u>กลับหน้าโค</u>                                                                                                    | รงการ                                                                                                    |                                                                             |                                |                 |           |           |                     |         |

ภาพที่ 23

- คลิกที่ปุ่ม <u>ลบ</u> ของการเบิกจ่ายที่ต้องการลบ ดังภาพที่ 23
- ระบบจะถามยืนยันการลบข้อมูล คลิกปุ่ม ลบ เพื่อยืนยันการลบ หรือคลิกปุ่ม ยกเลิก เพื่อยกเลิกการลบ ข้อมูล ดังภาพที่ 24

| เมนูหลัก                                   | คุณยืนยันจะลบข้อมูล <i>สถานีวิทยุโทรทัศน์ช่อง 99</i> ? |
|--------------------------------------------|--------------------------------------------------------|
| <u>รั≣ ข่อมูลโครงการ</u><br>๋ เพิ่มโครงการ | ศาสั่งนี้เมื่อทำแล้วไม่สามารถข้อนกลับได้               |
|                                            | au unlân                                               |
|                                            |                                                        |

ภาพที่ 24

# การเปลี่ยนรหัสผ่าน

- ที่ เมนูผู้ใช้งาน คลิก บัญชีผู้ใช้ของฉัน ดังภาพที่ 25
- คลิกที่แท็บ แก้ไข

|                                                                     |                                                                                                    | 🖨 บัญชีผู้ใช้ของฉัน | 🕞 ออกจากระบบ |
|---------------------------------------------------------------------|----------------------------------------------------------------------------------------------------|---------------------|--------------|
| สำนักงานการต<br>ระบบเบิดเผยข่อมูลการไข้จ่าย<br>หน้าแรก ติดต่อสอบกาม | รวอเงินแผ่นดิน<br>งินหรือหรัพย่สินให้สื่อมวลชนตัวยวิธีการทางอิเล็กทรอนิกส์                                                                                 |                     |              |
| เมบูรเล้ก<br>รั≣ ข้อมูลโครงการ<br>ס เพิ่มโครงการ                    | นายสมชาย รักไทย<br>๏ <sup>แก้น</sup>                                                                                                    |                     |              |
|                                                                     | ข้อมูลระบบ *<br>จหัสผ่าน ปัจจุบัน<br>ระบุ จหัสผ่านปัจจุบัน<br>อึเมล *<br>apilak.lamaynil@gmail.com<br>ระบุ อึเมล ให้ถูกต่องและเป็นปัจจุบัน<br>จหัสผ่าน<br> |                     |              |
|                                                                     | บันทึก                                                                                                    |                     |              |

ภาพที่ 25

- ระบุ รหัสผ่านปัจุบัน
- 4. ระบุรหัสผ่านใหม่ในช่อง **รหัสผ่าน** และ **ยืนยันรหัสผ่าน** ให้ตรงกัน
- 5. คลิกที่ปุ่ม **บันทึก**

การกำหนดรหัสผ่านใหม่ สำหรับกรณีที่จำรหัสผ่านเดิมไม่ได้

1. ที่ **หน้าแรก** คลิก **กำหนดรหัสผ่านใหม่** ดังภาพที่ 26

| รามเบิดเผยข้อมูล<br>หน้าแรก ติดตอสอบถาม      | การตรวอเงินแผ่นดิน<br>การไข้จายเจินหรือทรัพย์สินให้สือมวลชนต์วยวิธีการทางอิเล็กทรอนิกส์ | 🖨 ເຫັງຊ່ະນານ |
|----------------------------------------------|-----------------------------------------------------------------------------------------|--------------|
| เข้าสู่ระบบ<br>ชื่อผู้ใช้งาน *<br>รงัสต่าน * | กำหนดรหัสผ่านใหม่<br>เข้าสู่ระบบ ศาหนดรหัสผ่านใหม่<br>ชื่อผู้ใช้งาน หรือ อีเนล *        |              |
| เข้าสู่ระบบ<br><u>ศาหนดรหัสผ่านใหม่</u>      | วิธีการ กำหนดรหัสผ่านใหม่ จะส่งไปยังอีเมล์ที่ลงทะเบียนไว้<br>ส่งข้อมูล                  |              |

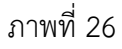

- 2. ระบุ อีเมล ที่ระบุในแบบลงทะเบีบนขอเข้าใช้งานระบบ
- คลิกที่ปุ่ม ส่งข้อมูล
- 4. ระบบจะส่งลิงค์กำหนดรหัสผ่านใหม่ไปยังอีเมลของท่าน ดังภาพที่ 27

| การกำหนดรหัสผ่านใหม่สำหรับระบบ e-media (สดง.) 🧰องจอหมาย 🗙                                                                                           |                         |
|----------------------------------------------------------------------------------------------------|-------------------------|
| สำนักงานการตรวจเงินแผ่นดิน<br>ธัง อัน ∞                                                                                                    | 10:02 (0 นาทีที่ค่านมา) |
| เรียน นายสมขาย รักโทย                                                                                                    |                         |
| ดลึกที่ดิงค์ด้านด้างนี้เพื่อเข้าสู่ขึ้นตอนการกำหนดรหัสผ่านใหม่ ระบบเปิดเผยข้อมูลการใช้จ่ายเงินหรือหรัพย์สินให้สื่อมวลขนด้วยวิธีการทางอิเล็กทรอนิกส์ |                         |
| https://e-media.audit.go.th/th/user/reset/48/1582858923/wmzXqsnHOf4UhuSAQ8etJ1XTpRAVRtXRX1VhtkfEXqQ                                                 |                         |

ภาพที่ 27

- 5. คลิกที่ลิงค์ที่ได้รับในอีเมล
- 6. ระบบจะนำไปยังหน้าจอกำหนดรหัสผ่านใหม่ ดังภาพที่ 28

|                                              |                                                                                                    | 🕞 เข้าสู่ระบบ |
|----------------------------------------------|----------------------------------------------------------------------------------------------------|---------------|
| สำนักงานก<br>ระบบเปิดเผยข่อมูลการ            | ารตรวอเงินแผ่นดิน<br>เข้ายเงินหรือหรัพย์สินให้สื่อมวลชนตัวยวิธีการทางอิเล็กหรอนิกส์                                                                                              |               |
| หน้าแรก ติดต่อสอบถาม                         |                                                                                                    |               |
| เข้าสู่ระบบ<br>ชื่อผู้ให้งาน *<br>รหัสผ่าน * | ก <b>ำหนดรหัสผ่านใหม่</b><br>กรุณาดลิกปุ่ม เข่าสู่ระบบ ด้านล่างนี้ภายใน 24 ขั่วโมง เพื่อกำหนดรหัสผ่านใหม่ของท่าน<br>การเข่าสู่ระบบครั้งนี้จะใช้ได้เพียงครั้งเดียว<br>เข้าสู่ระบบ |               |
| เข้าสู่ระบบ<br><u>กำหนดรหัสผ่านใหม่</u>      |                                                                                                    |               |

ภาพที่ 28

- คลิกที่ปุ่ม เข้าสู่ระบบ (สามารถคลิกได้แค่ครั้งเดียวและภายใน 24 ชั่วโมง)
- ระบบจะบังคับให้กำหนดรหัสผ่านใหม่ตามขั้นตอนในหัวข้อ <u>การเปลี่ยนรหัสผ่าน</u> โดยไม่ต้องระบุ รหัสผ่านเดิม

#### ออกจากระบบ

#### ที่ **เมนูผู้ใช้งาน** คลิก ออกจากระบบ ดังภาพที่ 29

|                                                   |                                                                                                    | Θ ນັດງທີ່ຜູ້ໃຫ້ແລະວັນ | 🕞 ออกจากระระบ |
|---------------------------------------------------|----------------------------------------------------------------------------------------------------|-----------------------|---------------|
| สำนักงาน<br>ระบะเบิยมตร์อยูล<br>ทย่านรถ สือสอบชาย | การตรวจเงินแผ่นดิน<br>การใช้รายเงินหรือหรือเรียนไฟล์อเมวอรมสวยรียีการทางอังอักทรอนิกส์                                                                                                    |                       |               |
| แสมูมลัก<br>≣ ข้อมูลโครงการ<br>O เพิ่มโครงการ     | นายสมชาย รักไทย                                                                                                    |                       |               |
|                                                   | ข้อมูลส่วนบุลคล<br>ตำนำหน้า: นาย<br>ซึ่ล: สหมาย<br>มาแสดุล: รักโทย<br>นี้สถานาสังกฤษ: Mr Somchai Rakthai<br>เลขประจาสังประชาชน: 1-2345-67890-12-3.<br>โพรศัพพ์: 02-2718000 ผล 1112<br>สำแหน่ง: นักวิชาการตอมพิวเตอร์<br>ระดับ: ปฏิบัติการ |                       |               |
|                                                   | ข้อมูลหน่วยงาน<br>ข้อมหาดงาน:<br>โพรต์พาร์ (สาวมีกงาน): 02-271-8000<br>พื้อยู่: อยานแจ้งวัฒนะ แขวงทุ่งสองห้อง เขตหลักสี กรุงเทพแหานตร 10210                                                                                               |                       |               |

ภาพที่ 29